# **Configure ISE 3.3 Native Multi-factor Authentication with Duo**

# Contents

| Introduction                           |
|----------------------------------------|
| Prerequisites                          |
| Requirements                           |
| Components Used                        |
| Configure                              |
| Flow Diagram                           |
| Configurations                         |
| Select Applications to Protect         |
| Integrate ISE with Active Directory    |
| Enable Open API                        |
| Enable MFA Identity Source             |
| Configure MFA External Identity Source |
| Enroll User into Duo                   |
| Configure Policy Sets                  |
| Limitations                            |
| <u>Verify</u>                          |
| <u>Troubleshoot</u>                    |

# Introduction

This document describes how to integrate Identity Services Engine (ISE) 3.3 patch 1 with Duo for Multifactor Authentication. From version 3.3 patch 1 ISE can be configured for native integration with Duo services hence eliminating the need for Authentication Proxy.

# Prerequisites

### Requirements

Cisco recommends that you have basic knowledge of these topics:

- ISE
- Duo

### **Components Used**

The information in this document is based on:

- Cisco ISE Version 3.3 patch 1
- Duo
- Cisco ASA version 9.16(4)

• Cisco Secure Client version 5.0.04032

The information in this document was created from the devices in a specific lab environment. All of the devices used in this document started with a cleared (default) configuration. If your network is live, ensure that you understand the potential impact of any command.

# Configure

### **Flow Diagram**

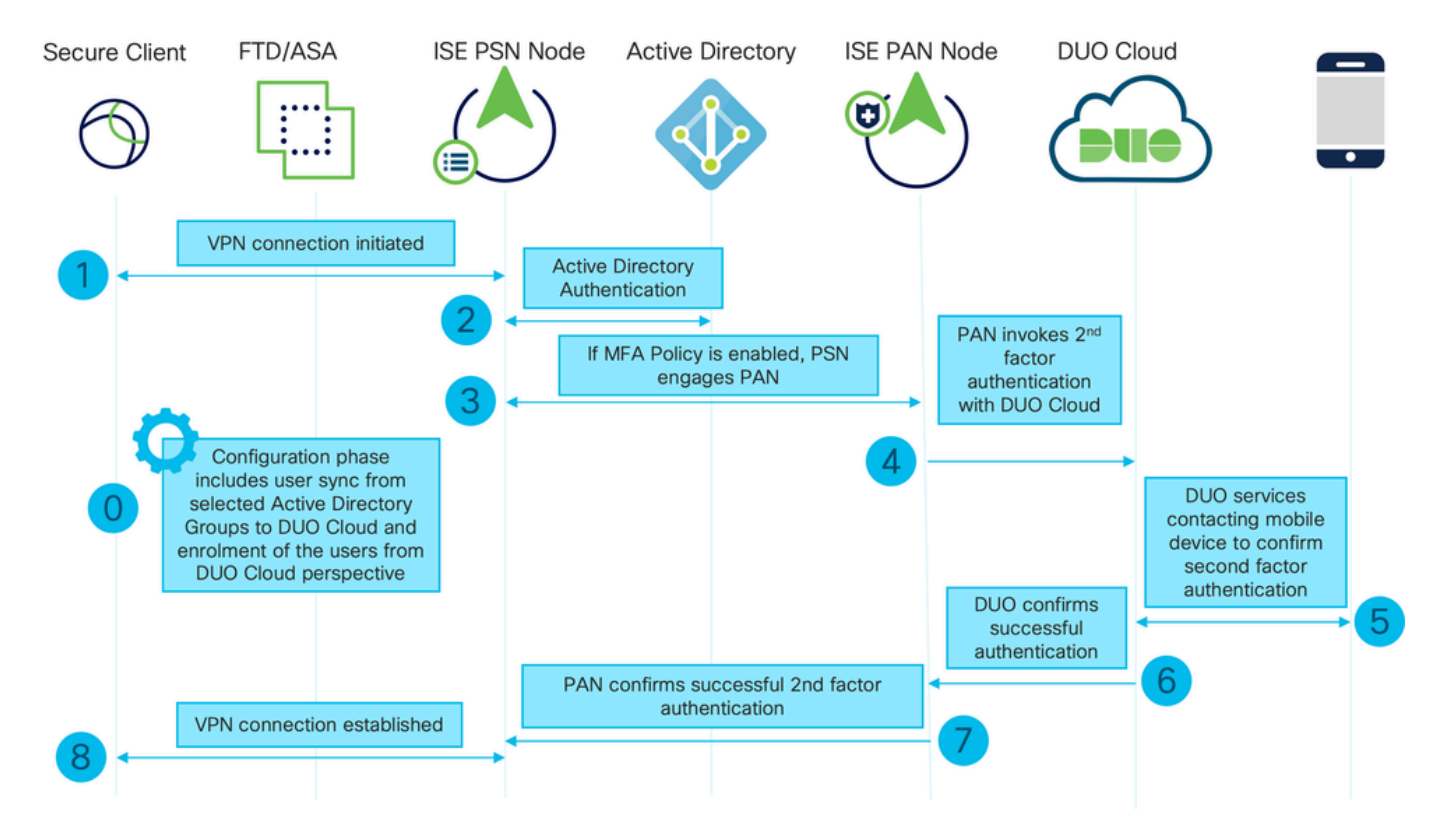

Flow Diagram

### Steps

0. Configuration Phase includes the selection of the Active Directory Groups, from which users are synced up, the sync happens once the MFA wizard is completed. It consists of two steps. Lookups to Active Directory to get the list of users and certain attributes. A call to Duo Cloud with Cisco ISE Admin API is made to push users there. Administrators are required to enroll users. Enrolling can include the optional step of activating the user for Duo Mobile, which allows your users to use one-tap authentication with Duo Push

1. VPN connection is initiated, user inputs the username and password and clicks on OK. Network device sends RADIUS Access-Request is sent to PSN

2. PSN node authenticates the user via Active Directory

3. When authentication succeeds and MFA Policy is configured, PSN engages PAN in order to contact Duo Cloud

4. A call to Duo Cloud with Cisco ISE Auth API is made to invoke a second-factor authentication with Duo. ISE communicates with Duo's service on SSL TCP port 443.

5. Second-factor authentication takes place. User completes the second-factor authentication process

- 6. Duo responds to PAN with the result of the second-factor authentication
- 7. PAN responds to PSN with the result of the second-factor authentication
- 8. Access-Accept is sent to the Network Device, VPN Connection is established

### Configurations

### **Select Applications to Protect**

Navigate to Duo Admin Dashboard https://admin.duosecurity.com/login. Login with Admin credentials.

Navigate to **Dashboard > Applications > Protect an Application**. Look for **Cisco ISE Auth API** and select **Protect**.

| circo <b>DUO</b>                                  |                                                                          | Q Search        | Account   ⑦ Help 오 Eugene Korneychuk |
|---------------------------------------------------|--------------------------------------------------------------------------|-----------------|--------------------------------------|
| Dashboard<br>Device Insight V                     | Dashboard > Applications > Protect an Application Protect an Application |                 |                                      |
| Policies ~                                        | Auth API                                                                 |                 |                                      |
| Applications ^                                    | Application                                                              | Protection Type |                                      |
| Protect an<br>Application<br>Authentication Proxy | Auth API                                                                 | 2FA             | Documentation 13 Protect             |

Auth API 1

Make a note of Integration key and Secret key.

| -de-ade-<br>cisco | <b>su</b> t               |      |                                |                                                                                  |      |   | Q Search | Account<br>Cisco | 🛛 🕜 Help         | Q Eugene Korneychuk |  |  |  |
|-------------------|---------------------------|------|--------------------------------|----------------------------------------------------------------------------------|------|---|----------|------------------|------------------|---------------------|--|--|--|
| Das               | shboard                   |      | Dashboard > Applications > Aut | h API                                                                            |      |   |          |                  |                  |                     |  |  |  |
| Dev               | vice Insight              | ~    | Auth API                       |                                                                                  |      |   |          | AL               | thentication Log | Bemove Application  |  |  |  |
| Pol               | icies                     | ~    | See the Auth API documentation | See the Auth API documentation (3 to integrate Duo into your custom application. |      |   |          |                  |                  |                     |  |  |  |
| Ар                | plications                | ^    | Details                        |                                                                                  |      |   |          |                  |                  | Reset Secret Key    |  |  |  |
|                   | Protect an<br>Application |      | Integration key                | DINKD56VTRA7ZUF69093                                                             | Сору | ] |          |                  |                  |                     |  |  |  |
|                   | Authentication P          | TOXY |                                |                                                                                  |      |   |          |                  |                  |                     |  |  |  |
|                   | rationition               |      | Secret key                     | wieR                                                                             | Сору |   |          |                  |                  |                     |  |  |  |
| Sin               | gle Sign-On               | ~    |                                | Don't write down your secret key or share it with anyone.                        |      | - |          |                  |                  |                     |  |  |  |
| Use               | ers                       | ~    |                                |                                                                                  |      |   |          |                  |                  |                     |  |  |  |
|                   |                           |      | API hostname                   | api-b6eff8c5.duosecurity.com                                                     | Сору |   |          |                  |                  |                     |  |  |  |
| Gro               | oups                      | ~    |                                |                                                                                  |      |   |          |                  |                  |                     |  |  |  |

Auth API 2

Navigate to **Dashboard > Applications > Protect an Application**. Look for **Cisco ISE Admin API** and select **Protect**.

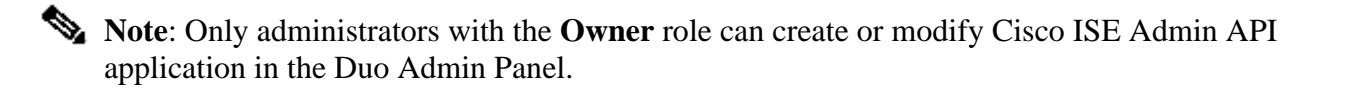

| citede DUO                                        |                                                                        | Q Search        | Account   ⑦ Help 🛛 Eugene Korneychuk |
|---------------------------------------------------|------------------------------------------------------------------------|-----------------|--------------------------------------|
| Dashboard<br>Device Insight V                     | Databloard > Additions > Protect an Application Protect an Application |                 |                                      |
| Policies ~                                        | Admin API                                                              |                 |                                      |
| Applications ^                                    | Application                                                            | Protection Type |                                      |
| Protect an<br>Application<br>Authentication Proxy | DUG Admin API                                                          |                 | Documentation IS Protect             |

Auth API 1

Make a note of Integration key and Secret key and API hostname.

| dada DUO                            |                               |                                                      |                         |                      | Q Search                      | Account 0 Help | Q Eugene Korneychuk |
|-------------------------------------|-------------------------------|------------------------------------------------------|-------------------------|----------------------|-------------------------------|----------------|---------------------|
| Dashboard                           | Dashboard > Applications > Ad | min AP1                                              |                         |                      |                               |                |                     |
| Device Insight V                    | Admin API                     |                                                      |                         |                      |                               |                | Remove Application  |
| Policies ~                          | Setup instructions are in the | Admin API documentation Ef.                          |                         |                      |                               |                |                     |
| Applications ^                      | The Admin API allows you to p | rogrammatically create, retrieve, update, and        | delete users, phones, h | hardware tokens, adm | nins, applications, and more. |                |                     |
| Protect an                          | Details                       |                                                      |                         |                      |                               |                | Reset Secret Key    |
| Application<br>Authentication Proxy | Integration key               | DIR8TZBBAUXURIDPZKZ8                                 | Сору                    |                      |                               |                |                     |
| ∣<br>Single Sign-On ✓               | Secret key                    | •••••cktf                                            | Conv                    |                      |                               |                |                     |
| Users 🗸                             | Sector my                     | Don't write down your secret key or share it with an | tyone.                  |                      |                               |                |                     |
| Groups 🗸 🗸                          | API hostname                  | api-b6eff8c5.duosecurity.com                         | Сору                    |                      |                               |                |                     |

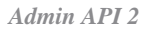

**Configure API Permissions** 

Navigate to **Dashboard > Applications > Application.** Select **Cisco ISE Admin API**.

Check Grant Read Resource and Grant Write Resource permissions. Click on Save Changes.

| Groups                | ~      | API hostname | api-b6eff8c5.duosecurity.com                                    | Сору                                                |
|-----------------------|--------|--------------|-----------------------------------------------------------------|-----------------------------------------------------|
| Endpoints             | ~      |              |                                                                 | <u>.</u>                                            |
|                       |        |              |                                                                 |                                                     |
| 2FA Devices           | $\sim$ | Settings     |                                                                 |                                                     |
|                       |        |              |                                                                 |                                                     |
| Administrators        | ~      | Туре         | Admin API                                                       |                                                     |
| Trusted Endpoints     |        |              |                                                                 |                                                     |
|                       |        |              |                                                                 |                                                     |
| Trust Monitor         | ~      | Name         | Admin API                                                       |                                                     |
| Reports               | ~      |              | Duo Push users will see this when approving transactions.       |                                                     |
| noporto               |        |              |                                                                 |                                                     |
| Settings              |        |              |                                                                 |                                                     |
| D 1111                |        | Permissions  | Grant administrators                                            |                                                     |
| Billing               | ~      |              | Permit this Admin API application to add, modify, and delete a  | dministrators and administrative units.             |
| Vou're using the new  |        |              | Grant read information                                          |                                                     |
| Admin Panel menu ar   | nd     |              | Permit this Admin API application to read information and stati | istics generally used for reporting purposes.       |
| left-side navigation. |        |              | Grant applications                                              |                                                     |
| Provide feedback      |        |              | Parmit this Admin API application to add modify and delate a    | polications                                         |
| Torrac recubuok       |        |              | rennit this Authin Art application to add, modify, and delete a | ppiloatoris.                                        |
|                       |        |              | Grant settings                                                  |                                                     |
|                       |        |              | Permit this Admin API application to read and update global ad  | ccount settings.                                    |
|                       |        |              | Grant read log                                                  |                                                     |
|                       |        |              | Permit this Admin API application to read logs                  |                                                     |
|                       |        |              |                                                                 |                                                     |
|                       |        |              | Grant read resource                                             |                                                     |
|                       |        |              | Permit this Admin API application to read resources such as us  | sers, phones, and hardware tokens.                  |
|                       |        |              | Grant write resource                                            |                                                     |
|                       |        |              | Permit this Admin API application to add, modify, and delete re | esources such as users, phones, and hardware tokens |
|                       |        |              | to and, modify, and delete re                                   | see out as work, pronot, and naranale tokens.       |
|                       |        |              |                                                                 |                                                     |

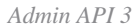

### Integrate ISE with Active Directory

1. Navigate to Administration > Identity Management > External Identity Stores > Active Directory > Add. Provide the Join Point Name, Active Directory Domain and click Submit.

| ≡ dia                                           | le Identity Services Engine                                                                                                    | Administration                                                                 | Administration / Identity Management |        |   |     |      |
|-------------------------------------------------|----------------------------------------------------------------------------------------------------|--------------------------------------------------------------------------------|--------------------------------------|--------|---|-----|------|
| Щ                                               | Identities Groups External Ident                                                                                                   | ity Sources Identity Source Sequences Settings                                 |                                      |        |   |     |      |
| 王<br>で、<br>王<br>の<br>、<br>、<br>一<br>の<br>一<br>門 | External Identity Sources                                                                                                    | Connection  * Join Point Name: example  * Active Directory Domain  example.com | ⊙<br>⊙                               |        |   |     |      |
| 0                                               | <ul> <li>ODBC</li> <li>RADIUS Token</li> <li>RSA SecuriD</li> <li>SAML Id Providers</li> <li>Social Login</li> <li>REST</li> </ul> |                                                                                |                                      |        | _ |     |      |
|                                                 |                                                                                                    |                                                                                |                                      | lubmit |   | Car | icel |

Active Directory 1

2. When prompted to Join all ISE Nodes to this Active Directory Domain, click Yes.

# (i) Information

Would you like to Join all ISE Nodes to this Active Directory Domain?

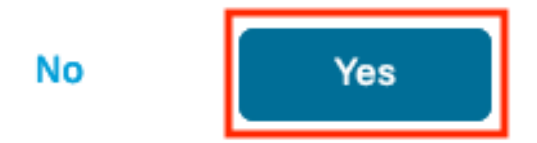

Active Directory 2

3. Provide AD User Name and Password, click OK.

 $\times$ 

# Join Domain

Please specify the credentials required to Join ISE node(s) to the Active Directory Domain.

|            | * AD User Name (i)<br>• Password | Administrator |    |
|------------|----------------------------------|---------------|----|
| Specify Or | ganizational Unit ()             |               |    |
|            |                                  | Cancel        | ОК |

Active Directory 3

AD account required for domain access in ISE can have either of these:

- Add workstations to domain user right in respective domain
- Create Computer Objects or Delete Computer Objects permission on respective computers container where ISE machine's account is created before it joins ISE machine to the domain

**Note**: Cisco recommends to disable the lockout policy for the ISE account and configure the AD infrastructure to send alerts to the admin if a wrong password is used for that account. When the wrong password is entered, ISE does not create or modify its machine account when it is necessary and therefore possibly deny all authentications.

### 4. Status of AD is Operational.

| Connection Allowed Domains   |                            | PassiveID   | Groups           | Attributes | Advanced Settings |                     |                         |
|------------------------------|----------------------------|-------------|------------------|------------|-------------------|---------------------|-------------------------|
| * Join I                     | Point Name                 | example     |                  |            | ()                | )                   |                         |
| * Active Directory<br>Domain |                            |             | om               |            |                   | )                   |                         |
| + Join                       | + Leave 2                  | 2 Test User | 🕺 Diagnostic Too | Refres     | h Table           |                     |                         |
|                              | ISE Node                   | 1           | ISE Node R       | . Status   |                   | Domain Controller   | Site                    |
|                              | ise331.example.com PRIMARY |             |                  | 🗹 Operat   | tional            | WIN2022.example.com | Default-First-Site-Name |
|                              | ise332.example.com SE      |             |                  | Y 🛛 Operat | tional            | WIN2022.example.com | Default-First-Site-Name |
|                              |                            |             |                  |            |                   |                     |                         |

Active Directory 4

5. Navigate to **Groups > Add > Select Groups From Directory > Retrieve Groups.** Select checkboxes against AD Groups of your choice (which are used to sync users and for Authorization Policy), as shown in this image.

### Select Directory Groups

This dialog is used to select groups from the Directory.

| D         | omain          | example.com              |                            |                                         |              |  |
|-----------|----------------|--------------------------|----------------------------|-----------------------------------------|--------------|--|
|           | Name<br>Filter | *                        | SID <sub>*</sub><br>Filter | Type <sub>ALL</sub><br>Filter           |              |  |
|           |                | Retrieve Groups 50       | Groups Retrieved.          |                                         |              |  |
|           | Na             | me                       | ^                          | Group SID                               | Group Type   |  |
|           | exa            | mple.com/Users/Cert Pub  | ishers                     | S-1-5-21-4068818894-3653102275-25587130 | DOMAIN LOCAL |  |
|           | exa            | mple.com/Users/Cloneabl  | e Domain Controllers       | S-1-5-21-4068818894-3653102275-25587130 | GLOBAL       |  |
|           | exa            | mple.com/Users/DUO Gro   | up                         | S-1-5-21-4068818894-3653102275-25587130 | GLOBAL       |  |
|           | exa            | mple.com/Users/Denied R  | ODC Password Re            | S-1-5-21-4068818894-3653102275-25587130 | DOMAIN LOCAL |  |
|           | exa            | mple.com/Users/DnsAdmi   | ns                         | S-1-5-21-4068818894-3653102275-25587130 | DOMAIN LOCAL |  |
|           | exa            | mple.com/Users/DnsUpda   | teProxy                    | S-1-5-21-4068818894-3653102275-25587130 | GLOBAL       |  |
|           | exa            | mple.com/Users/Domain A  | Admins                     | S-1-5-21-4068818894-3653102275-25587130 | GLOBAL       |  |
|           | exa            | mple.com/Users/Domain (  | Computers                  | S-1-5-21-4068818894-3653102275-25587130 | GLOBAL       |  |
|           | exa            | mple.com/Users/Domain (  | Controllers                | S-1-5-21-4068818894-3653102275-25587130 | GLOBAL       |  |
|           | exa            | mple.com/Users/Domain (  | Buests                     | S-1-5-21-4068818894-3653102275-25587130 | GLOBAL       |  |
|           | exa            | mple.com/Users/Domain L  | Isers                      | S-1-5-21-4068818894-3653102275-25587130 | GLOBAL       |  |
| $\square$ | exa            | mple.com/Users/Enterpris | e Admins                   | S-1-5-21-4068818894-3653102275-25587130 | UNIVERSAL    |  |

Cancel

ОК

Active Directory 5

6. Click **Save** to save retrieved AD Groups.

| Conr | ection | Allowe    | d Domains     | PassiveID  | Groups | Attributes    | Advanced Settings            |
|------|--------|-----------|---------------|------------|--------|---------------|------------------------------|
| 0 E  | n + A  | Add 🗸     | Delete Grou   | Update SID | Values |               |                              |
| C    | ] Nam  | ne        |               |            | ^      | SID           |                              |
| C    | exa    | imple.con | n/Users/DUO G | roup       |        | S-1-5-21-4068 | 818894-3653102275-2558713077 |

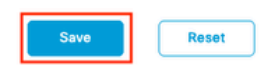

Active Directory 6

### **Enable Open API**

Navigate to Administration > System > Settings > API Settings > API Service Settings. Enable Open API and click on Save.

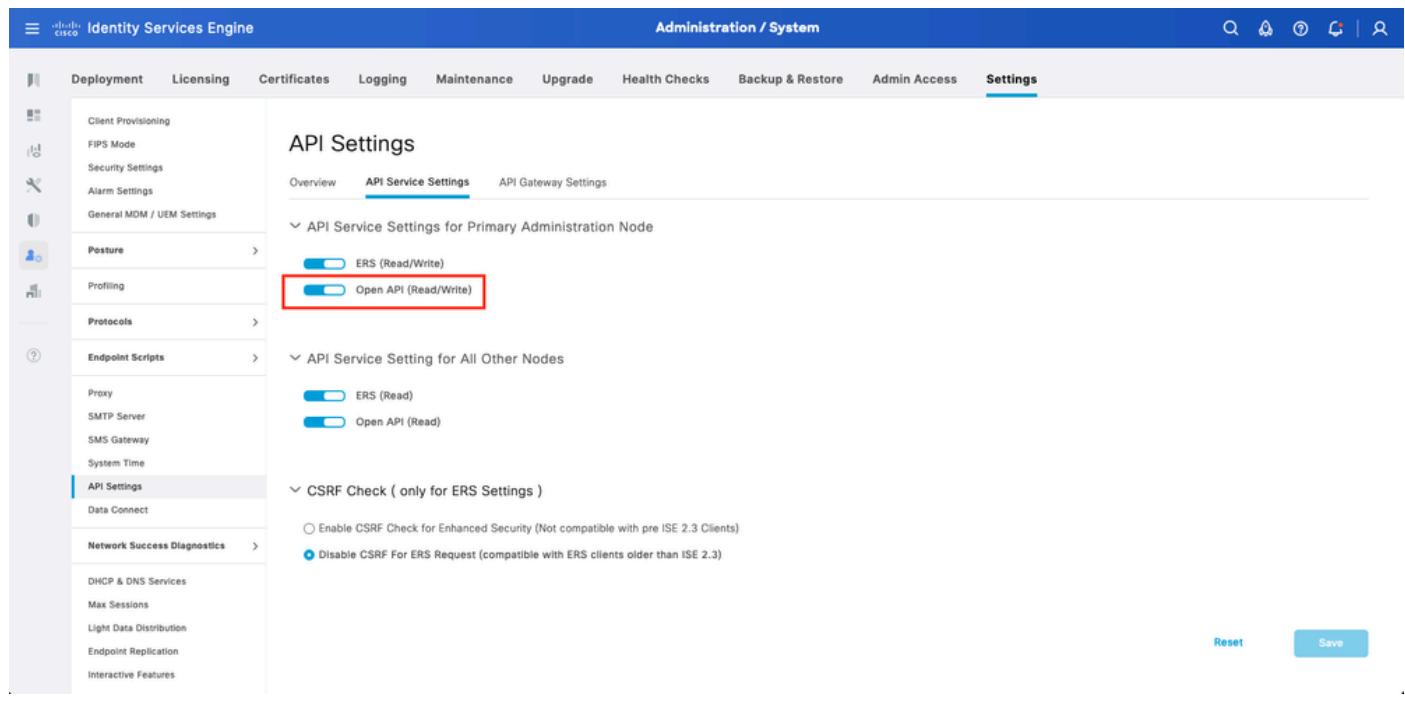

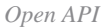

#### **Enable MFA Identity Source**

Navigate to Administration > Identity Management > Settings > External Identity Sources Settings. Enable MFA and click on Save.

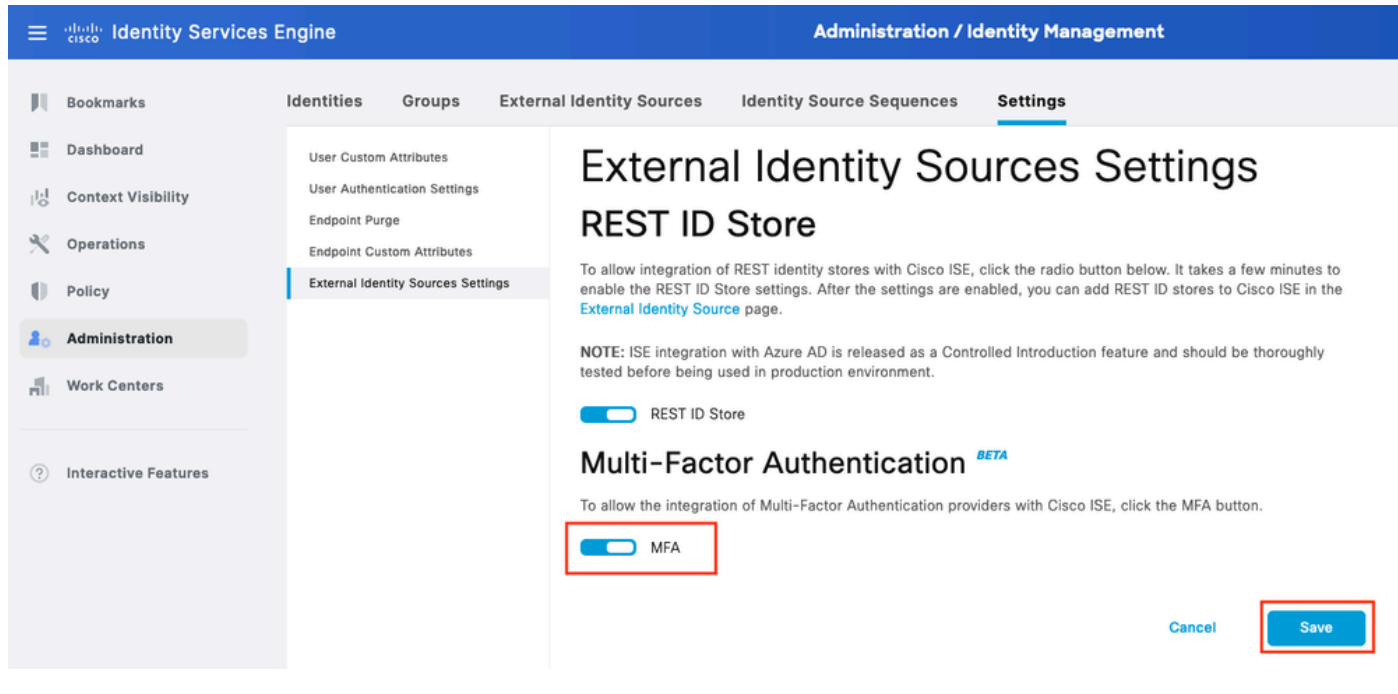

ISE MFA 1

### **Configure MFA External Identity Source**

Navigate to Administration > Identity Management > External Identity Sources. Click on Add. On the Welcome Screen click on Let's Do It.

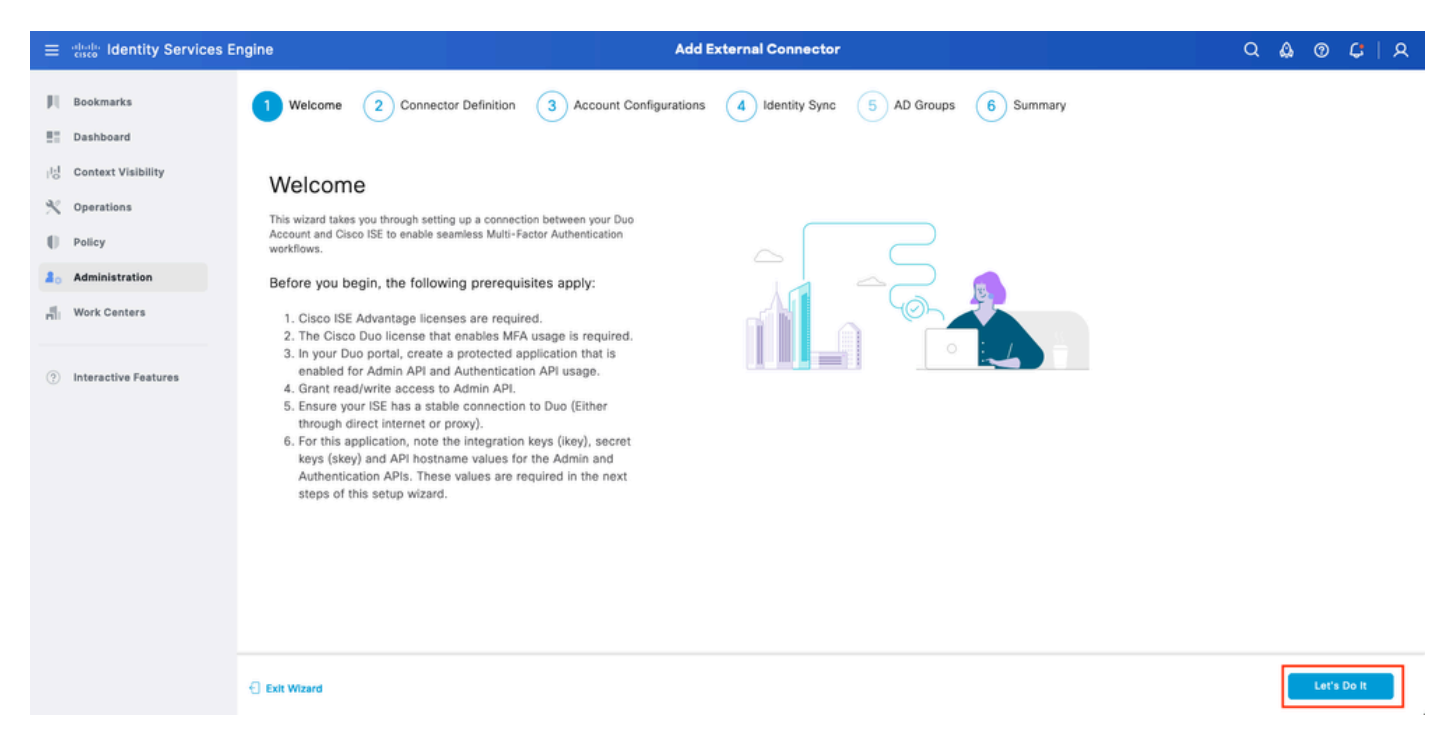

ISE Duo wizard 1

On the next screen configure Connection Name and click on Next.

| ≡                 | dentity Services En                                                          | ngine Add External Connector                                                                                            | ۹ ،  | ).<br>O | <b>C</b> | <u>م</u> |
|-------------------|------------------------------------------------------------------------------|----------------------------------------------------------------------------------------------------|------|---------|----------|----------|
| н<br>в            | Bookmarks<br>Dashboard                                                       | Welcome Connector Definition 3 Account Configurations 4 Identity Sync 5 AD Groups 6 Summary                             |      |         |          |          |
| 18<br>火<br>日<br>品 | Context Visibility<br>Operations<br>Policy<br>Administration<br>Work Centers | Define the Connection<br>Enter a name and description for your connection.<br>Connection Name<br>DUO-MFA<br>Description |      |         |          |          |
| •                 | Interactive Features                                                         |                                                                                                    |      |         |          |          |
|                   |                                                                              | Exit Wizard                                                                                                    | Back |         | Next     |          |

ISE Duo wizard 2

Configure the values of **API Hostname**, **Cisco ISE Admin API Integration** and **Secret Keys**, **Cisco ISE Auth API Integration** and **Secret Keys** from **Select Applications to Protect** step.

| ≡   | abate Identity Services E                                                                                                    | ngine Add External Connector                                                                                                    | ۵ ۵  | • C   S | ٩ |
|-----|----------------------------------------------------------------------------------------------------|----------------------------------------------------------------------------------------------------|------|---------|---|
| 日本の | Vesso Identity Services El<br>Bookmarks<br>Dashboard<br>Context Visibility<br>Operations<br>Policy<br>Administration<br>Work Centers | Ingine Add External Connector      Welcome   Connector Definition       Optime Account Configurations       Define Account Configurations       The values for the following fields are available in the Application window of your Duo portal.       And the values for the following fields are available in the Application window of your Duo portal.       Are values for the following fields are available in the Application window of your Duo portal.       Are values for the following fields are available in the Application window of your Duo portal.       Are values for the following fields are available in the Application window of your Duo portal.       Are values for the following fields are available in the Application window of your Duo portal.          Admin API     Byselfields     Mathematication API     Byselfields     Muthematication API     Byselfields     BinktOS6vTRA7ZUF69093 | Q 🚨  | ⑦ ↓ ↓   | 2 |
|     |                                                                                                    | skey<br>Test Connection                                                                                                    |      |         |   |
|     |                                                                                                    | Exit Wizard                                                                                                    | Back | Next    |   |

ISE Duo wizard 3

Click on Test Connection. Once the Test Connection succeeds you can click on Next.

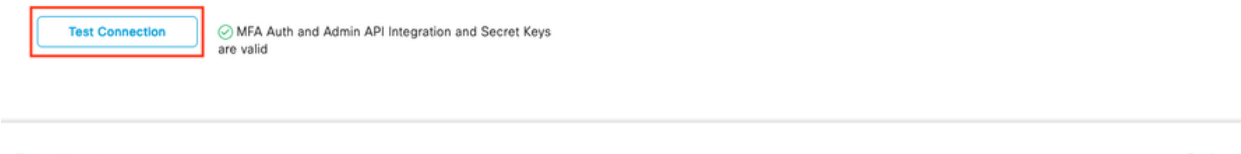

Configure **Identity Sync**. This process synchronizes users from the Active Directory groups you select into Duo Account using API credentials provided earlier. Select **Active Directory Join Point**. Click on **Next**.

**Note:** Active Directory configuration is outside of the scope of the document, Follow this <u>document</u> in order to integrate ISE with Active Directory.

| ≡            | dentity Services Er                                          | gine                                                                                     | Add External Connector                                           |                       |   | Q    | ۵ | 0 | ¢   | ዾ |
|--------------|--------------------------------------------------------------|------------------------------------------------------------------------------------------|------------------------------------------------------------------|-----------------------|---|------|---|---|-----|---|
| ji<br>E      | Bookmarks<br>Dashboerd                                       | Welcome Connector Definition                                                             | Account Configurations                                           | 5 AD Groups 6 Summary |   |      |   |   |     |   |
| 18<br>%<br>0 | Context Visibility<br>Operations<br>Policy<br>Administration | Identity Sync<br>Configure user data sync between the Microsoft Acti<br>Name<br>DYO-SYNC | tive Directories in your Cisco ISE and a connection destination. |                       |   |      |   |   |     |   |
| ()<br>()     | Work Centers                                                 | Name         Sr           aaa         aaa                                                | iource                                                           |                       | ٥ |      |   |   |     |   |
|              |                                                              | example ex                                                                               | xample.com                                                       |                       |   |      |   |   |     |   |
|              |                                                              | Exit Wizard                                                                              |                                                                  |                       |   | Back | [ |   | ext |   |

ISE Duo wizard 5

Select Active Directory Groups from which you would like users to be synchronized with Duo. Click on Next.

| =                  | dentity Services E                                           | ngine Add External Connector                                                                                                    | Q    | ۵ | 0 C | 2   A |
|--------------------|--------------------------------------------------------------|----------------------------------------------------------------------------------------------------|------|---|-----|-------|
| н<br>в             | Bookmarks<br>Dashboard                                       | Welcome Connector Definition Account Configurations Identity Sync 5 AD Groups 6 Summary                                                                                                    |      |   |     |       |
| 18<br>%<br>0<br>40 | Context Visibility<br>Operations<br>Policy<br>Administration | Select Groups from Active Directory<br>Select the groups that you need to sync between Clisco ISE and Duo, Edit an existing AD<br>group from the following list, or add a new AD group in the Active Directory window and then<br>refresh this window. |      |   |     |       |
| ń                  | Work Centers                                                 | Name Source                                                                                                    |      |   |     |       |
| 0                  | Interactive Features                                         | example.com/Builtin/Administrators       example                                                                                                    |      |   |     |       |
|                    |                                                              | C Exit Wizard                                                                                                    | Back | [ | Ne  | xt    |

Verify the settings are correct and click on **Done**.

| ≡   | dentity Services E   | ngine Add External Connector                                                                                                    | ۵ ۵  | 0 | <b>С</b>   А |
|-----|----------------------|----------------------------------------------------------------------------------------------------|------|---|--------------|
| Щ   | Bookmarks            | Welcome 🗸 Connector Definition 🗸 Account Configurations 🗸 Identity Sync 🗸 AD Groups 6 Summary                                                                                                    |      |   |              |
| -   | Dashboard            |                                                                                                    |      |   |              |
| 망   | Context Visibility   | Summary                                                                                                    |      |   |              |
| ~~  | Operations           | Connector Definition Feit                                                                                                    |      |   |              |
| -0  | Policy               | Connection Duo MEA                                                                                                    |      |   |              |
| 80  | Administration       | VPN                                                                                                    |      |   |              |
| di. | Work Centers         | TACACS                                                                                                    |      |   |              |
| 0   | Interactive Features | Define Account Configurations     Edit       API Hostname     api-b6eff8c5.duosecurity.com       Authentication API     api-b6eff8c5.duosecurity.com       Key     DIR872BBAUXURIDP2K28       sKey     admin API       Key     DIN8XD56VTRA72UF69093       sKey     DIN8XD56VTRA72UF69093       sKey     opi-state       Authentication     IMFA Auth and Admin API Integration and Secret Keys are valid |      |   |              |
|     |                      | ∧ Identity Sync Edit                                                                                                    |      |   |              |
|     |                      | Exit Wizard                                                                                                    | Back |   | Dane         |

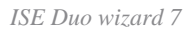

### **Enroll User into Duo**

**Note:** Duo User Enrollment is outside of the scope of the document, consider this <u>document</u> to learn more about enrolling the users. For the purpose of this document, manual user enrolment is used.

Open Duo Admin Dashboard. Navigate to **Dashboard > Users**. Click on the user synchronized from ISE.

|                                          |                             |                                      | l                    | Q Search   | <b>=</b> 2        | Account   ③ Help   오 Eugene Korneychuk    |
|------------------------------------------|-----------------------------|--------------------------------------|----------------------|------------|-------------------|-------------------------------------------|
| Dashboard<br>Device Insight V            | Dashboard > Users           |                                      |                      |            | Directory Sync    | Import Users   Buik Enroll Users Add User |
| Policies ~<br>Applications ~             | Need to activate a replacer | nent phone? Learn more about Reactiv | rating Duo Mobile C. |            |                   |                                           |
| Single Sign-On 🗸                         | 2<br>Total Users            | 1<br>Not Enrolled                    | 1<br>Inactive Users  | 0<br>Trash | O<br>Bypass Users | O<br>Locked Out                           |
| Users ^                                  | Select (0) ~                | _                                    |                      |            | Expor             | t 🗸                                       |
| Pending Enrollments<br>Bulk Enroll Users | Username -                  | Name                                 | Email                | Phones     | Tokens Statu      | s Last Login                              |
| Import Users                             | alice                       | alice                                | alice@wonderland.com | 1          | Activ             | e Nov 14, 2023 1:43 AM                    |
| Directory Sync<br>Bypass Codes           | bob                         | bob                                  |                      |            | Activ             | e Never authenticated                     |
| Groups 🗸                                 | 2 total                     |                                      |                      |            |                   |                                           |
| Endpoints ~                              |                             |                                      |                      |            |                   |                                           |
| 2FA Devices $\checkmark$                 |                             |                                      |                      |            |                   |                                           |
| Administrators ~                         |                             |                                      |                      |            |                   |                                           |
| Trusted Endpoints                        |                             |                                      |                      |            |                   |                                           |
| Trust Monitor 🗸 🗸                        |                             |                                      |                      |            |                   |                                           |
| Reports ~                                |                             |                                      |                      |            |                   |                                           |

Duo enroll 1

Scroll down to the Phones. Click on Add Phone.

| Phones<br>You may rearrange the phones by dragging and dropping in the table. Learn more about activating a replacement phone . | Add Phone |
|----------------------------------------------------------------------------------------------------|-----------|
| This user has no phones. Add one.                                                                                               |           |

Duo enroll 2

Enter the **Phone Number** and click on **Add Phone**.

| Dashboard<br>Device Insight | ~     | Dashboard > Users Add Pho | > <u>bob</u> > Add Phone             |
|-----------------------------|-------|---------------------------|--------------------------------------|
| Policies                    | ~     | i Learn mor               | e about Activating Duo Mobile ⊡.     |
| Applications                | ~     | _                         |                                      |
| Single Sign-On              | ~     | Туре                      | Phone                                |
| Users                       | ^     |                           | Tablet                               |
| Add User                    |       |                           |                                      |
| Pending Enroll              | ments | Phone number              | Show extension field                 |
| Bulk Enroll Use             | ers   |                           | Optional. Example: "+1 201-555-5555" |
| Import Users                |       |                           |                                      |
| Directory Sync              | ;     |                           | Add Phone                            |
| Bypass Codes                |       |                           |                                      |

Duo Enroll 3

### **Configure Policy Sets**

1. Configure Authentication Policy

Navigate to **Policy > Policy Set**. Select the **Policy Set** for which you would like to enable MFA. Configure Authentication Policy with Primary Authentication Identity Store as Active Directory.

| ≡ duale lo   | dentity Serv | vices Engine       | Policy / Policy Sets                                            |                            | ۹        | <b>(</b> ) | <b>C</b> | 3 |
|--------------|--------------|--------------------|-----------------------------------------------------------------|----------------------------|----------|------------|----------|---|
| н            | ~Authentica  | tion Policy(3)     |                                                                 |                            |          |            |          |   |
|              | 🕣 Stat       | us Rule Name       | Conditions                                                      | Use                        |          | Hits       | Actions  |   |
| 명            | Q Sea        | rch                |                                                                 |                            |          |            |          |   |
| %<br>0<br>40 | •            | MAB                | OR     Image: Wired_MAB       Image: Wireless_MAB               | Internal Endpoints Options | 0        | 0          | ¢        |   |
| <b>n</b>     | c            | Dot1X              | OR         Image: Wiresd_802.1X           Image: Wiresds_802.1X | All_User_ID_Stores         | 1        | 1          | ¢        |   |
|              | e            | DUO Authentication | Radius-NAS-Port-Type EQUALS Virtual                             | example > Options          | <u> </u> |            | ¢        |   |
|              | e            | Default            |                                                                 | All_User_ID_Stores         | ∞ ~      | 7          | 曫        |   |

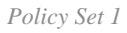

### 2. Configure MFA Policy

Once MFA is enabled on ISE, a new section in ISE Policy Sets is available. Expand **MFA Policy** and click on + in order to add MFA Policy. Configure MFA Conditions of your choice, select **DUO-MFA** configured previously in **Use** section. Click on **Save**.

| ≡    | disco Identity Services Er | igine Policy / Policy Sets                                              |         | Q (                       | 0        | <b>C</b> | 8 |
|------|----------------------------|-------------------------------------------------------------------------|---------|---------------------------|----------|----------|---|
| Щ    | Bookmarks                  | Policy Sets→ Default                                                    | Reset   | Reset Policyset Hitcount  |          | Save     |   |
| =:   | Dashboard                  | Status Policy Set Name Description Conditions                           |         | Allowed Protocols / Serve | r Sequer | ice Hit  | s |
| 명    | Context Visibility         | Q Search                                                                |         |                           |          |          |   |
| ×    | Operations                 |                                                                         |         |                           |          |          |   |
| 0    | Policy                     | Default     Default policy set                                          |         | Default Network Access    | 0        | + 75     |   |
| 80   | Administration             | >Authentication Policy(3)                                               |         |                           |          |          |   |
| nii: | Work Centers               | VMFA Policy(1)                                                          |         |                           |          |          |   |
| (2)  | Interactive Features       | Status Rule Name Conditions                                             | Use     |                           | Hits     | Actions  |   |
|      | interactive restarce       | Q, Search                                                               |         |                           |          |          |   |
|      |                            |                                                                         | DUO-M   | FA 🧷                      |          |          | 1 |
|      |                            | DUO Rule E Cisco-VPN3000-CVPN3000/ASA/P0C/x-Tunnel-Group-Name EQUALS RA | > Optic | ons                       | 0        | ⑳        |   |
|      |                            |                                                                         |         |                           |          |          |   |
|      |                            | > Authorization Policy - Local Exceptions                               |         |                           |          |          |   |
|      |                            | >Authorization Policy - Global Exceptions                               |         |                           |          |          |   |
|      |                            | >Authorization Policy(15)                                               |         |                           |          |          |   |
|      |                            |                                                                         |         |                           |          |          |   |
|      |                            |                                                                         |         | Decel                     |          | Save     |   |
|      |                            |                                                                         |         | Reset                     | L        | Gare     |   |

ISE Policy

**Note:** Policy configured above relies on the Tunnel-Group Named RA. Users connected to RA tunnel group are forced to perform MFA. ASA/FTD configuration is outside of the scope of this document. Use this <u>document</u> in order to configure ASA/FTD

3. Configure Authorization Policy

Configure Authorization Policy with Active Directory Group condition and permissions of your choice.

| ≡ : | Identity Services Engine  | Policy / Policy Sets                                        |              |                    | Q 6 | 0 ف  | <b>С</b>   Я |
|-----|---------------------------|-------------------------------------------------------------|--------------|--------------------|-----|------|--------------|
|     | ~Authorization Policy(16) |                                                             |              |                    |     |      |              |
|     |                           |                                                             | Results      |                    |     |      |              |
| 15  | + Status Rule Name        | Conditions                                                  | Profiles     | Security Groups    |     | Hits | Actions      |
| *   | Q Search                  |                                                             |              |                    |     |      |              |
| 0   | OUO Authorization Rule    | R example-ExternalGroups EQUALS example.com/Users/DUO Group | PermitAccess | + Select from list | 0 - | - 5  | 錼            |
| 8.  |                           |                                                             |              |                    |     |      |              |

Policy Set 3

### Limitations

At the time of writing this document:

- 1. Only Duo push and phone are supported as a second-factor authentication method
- 2. No Groups are pushed to Duo Cloud, only User sync is supported
- 3. Only the following multifactor authentication use cases are supported:
  - VPN user authentication
  - TACACS+ admin access authentication

### Verify

Open Cisco Secure Client, click on Connect. Provide Username and Password and click OK.

| Sisco Secure Cli                                | ient   BSNS-ASA5516-8 ×                                        |                                                                                       |                  |
|-------------------------------------------------|----------------------------------------------------------------|---------------------------------------------------------------------------------------|------------------|
| Please entr<br>Group:<br>Username:<br>Password: | er your username and password.          RA       ~         bob |                                                                                       |                  |
|                                                 | OK Cancel                                                      | Sisco Secure Client —                                                                 | ×                |
|                                                 |                                                                | AnyConnect VPN:<br>Please enter your username and password.<br>BSNS-ASA5516-8 Connect |                  |
|                                                 |                                                                |                                                                                       | altalta<br>cisco |

VPN Client

Users Mobile Device must receive a Duo Push Notification. Approve it. VPN Connection is Established.

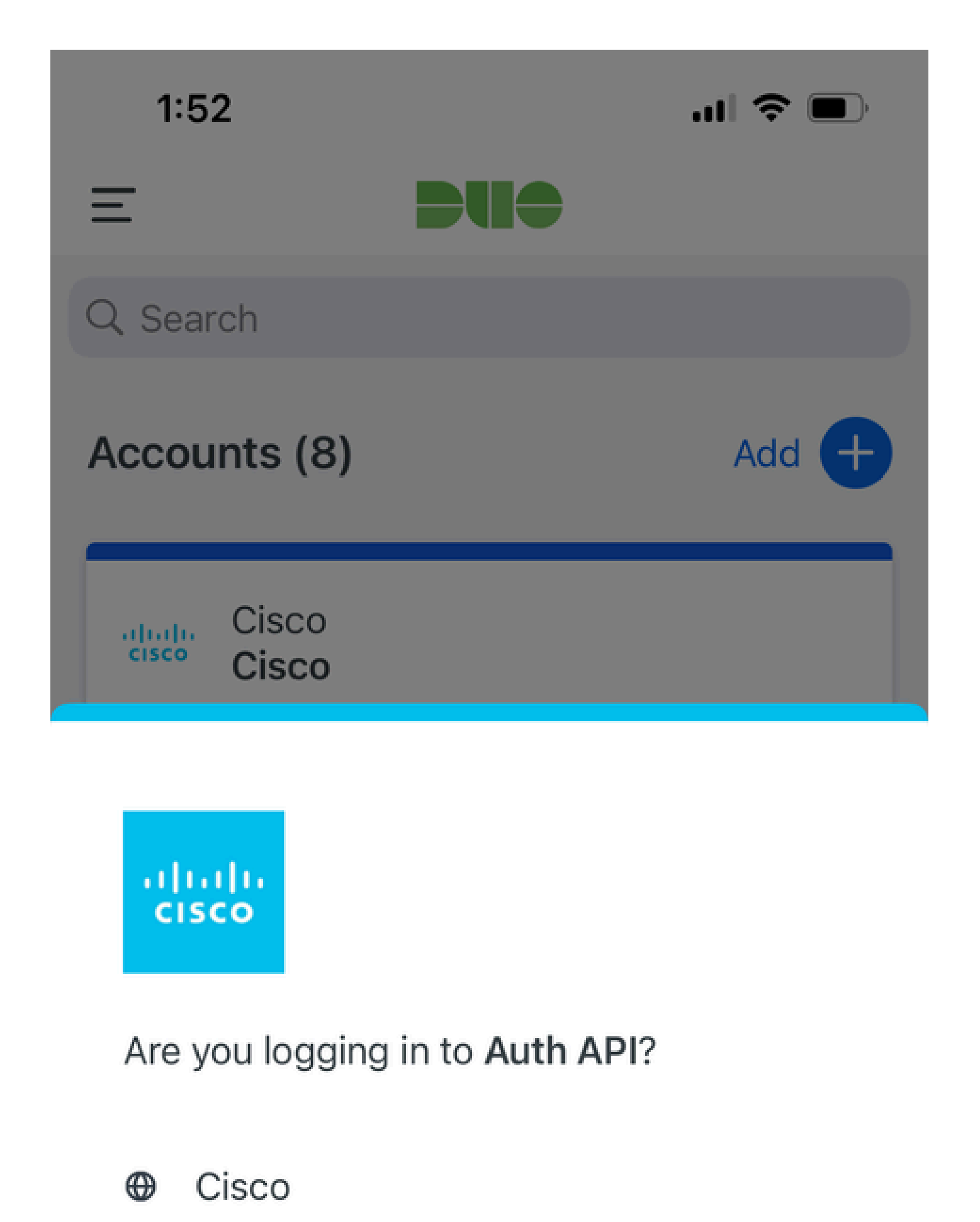

- ⊙ 1:52 PM
- °, pop

| MFA related logs                              | policy-engine | ise-psc.log              | DuoMfaAuthApiUtils -::::- Submitted request to<br>Duo Client manager<br>DuoMfaAuthApiUtils> Duo response                            |
|-----------------------------------------------|---------------|--------------------------|----------------------------------------------------------------------------------------------------|
| Policy related logs                           | prrt-JNI      | prrt-<br>management.log  | RadiusMfaPolicyRequestProcessor<br>TacacsMfaPolicyRequestProcessor                                                                  |
| Authentication related logs                   | runtime-AAA   | prrt-server.log          | MfaAuthenticator::onAuthenticateEvent<br>MfaAuthenticator::sendAuthenticateEvent<br>MfaAuthenticator::onResponseEvaluatePolicyEvent |
| Duo<br>Authentcation, ID<br>Sync related logs |               | duo-sync-<br>service.log |                                                                                                    |